## Inscripción extraordinaria

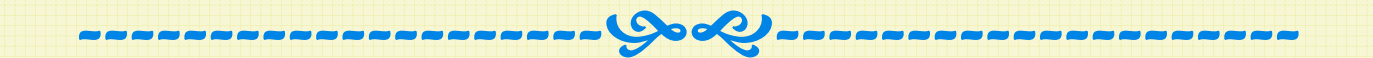

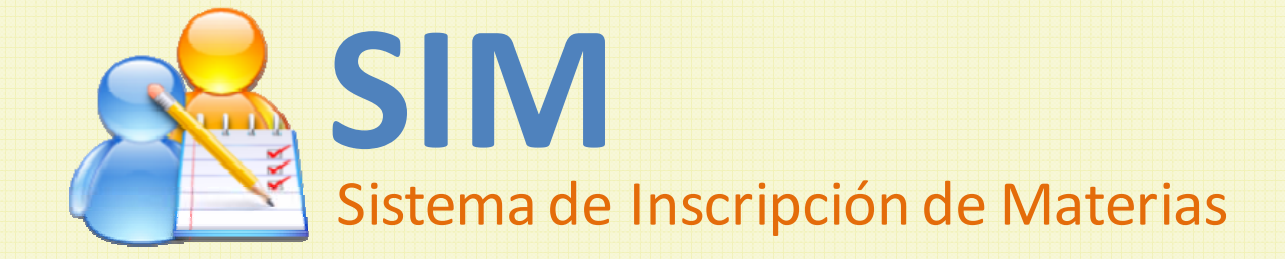

## Contenido

- Leyendo los mensajes
- IMPORTANTE (solo puedes guardar una vez)
- > Implicaciones de inscribir en período extraordinario
- > Accediendo a la página de inscripción extraordinaria
- > La página para inscripción en período extraordinario
- Inscribiendo en período extraordinario en SIM

#### Leyendo los mensajes

Al iniciar sesión, <u>recuerda leer tus mensajes</u> antes de entrar a SIM para enterarte de aspectos importantes relacionados con el proceso de inscripción.

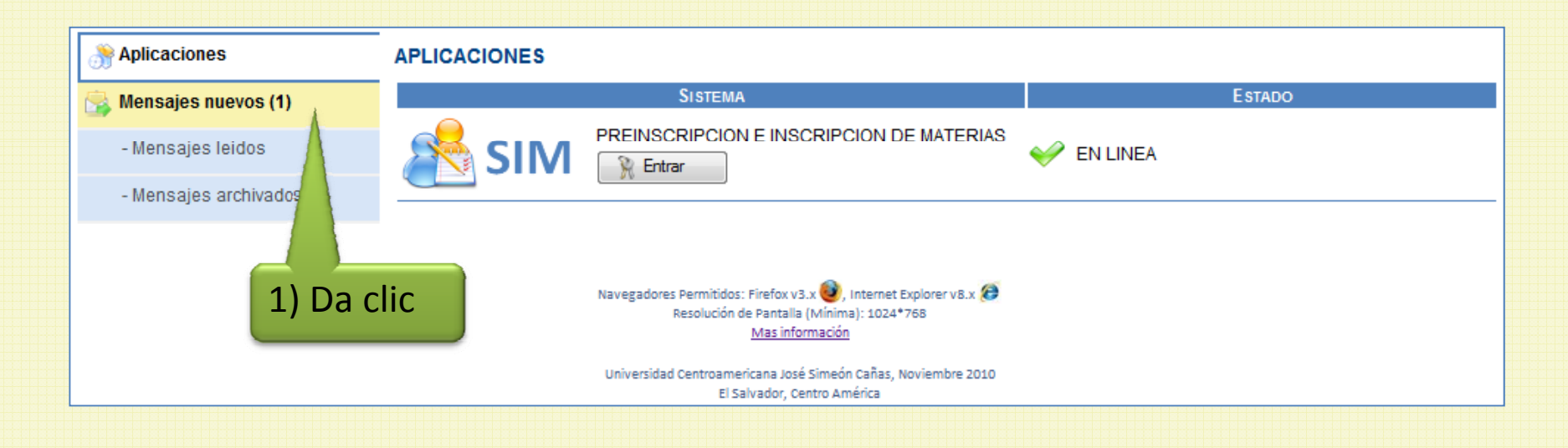

## IMPORTANTE

La inscripción de materias en período extraordinario solo puedes hacerla una vez, es decir, puedes guardar una sola vez la(s) materia(s) que desees que te queden inscritas; SIM te recuerda esto con el siguiente mensaje:

|    | IMPORTANTE                                                                      |
|----|---------------------------------------------------------------------------------|
| :6 | Recuerda que la inscripción de materias puedes realizarla <u>SÓLO UNA VEZ</u> . |
| 51 | Continuar                                                                       |

Por esta razón, debes dar clic en el botón "Inscribir" solo cuando tengas seguridad de que ya no deseas hacer cambios a lista de materias a dejar inscritas.

## Implicaciones de inscribir en período extraordinario

La inscripción en período extraordinario se permite para aquellas(os) estudiantes que:

- •No pre-inscribieron.
- •No inscribieron en el período ordinario.

Los cupos reservados en la pre-inscripción se pierden para los estudiantes que:

- no inscribieron,
- habiendo inscrito, dejaron materia(s) pre-inscrita(s) sin inscribir.

De modo que el estado de las materias que hubieran preinscrito cambiará de "Pre-inscrita" a "Asesorada"

# Implicaciones de inscribir en período extraordinario

Toma en cuenta que, para el período extraordinario de inscripción, los cupos disponibles en cada materia, podrían haberse agotado o bien ser muy pocos.

# Accediendo a la página para inscribir en período extraordinario

Para acceder a la página donde puedes inscribir, utiliza el menú "Inscripción\Seleccionar materias". Este es el mimos enlace que se utiliza para la inscripción en período ordinario.

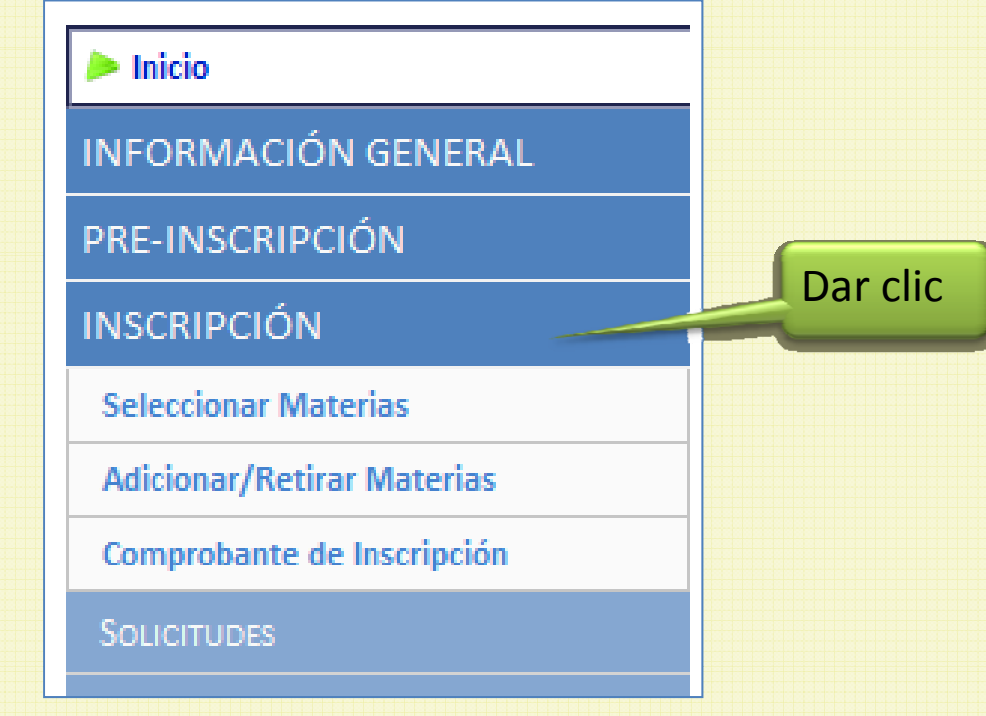

# La página para inscripción en período extraordinario

En la página de inscripción en período extraordinario verás tu lista completa de materias (equivalente a tu antigua hoja de asesoría).

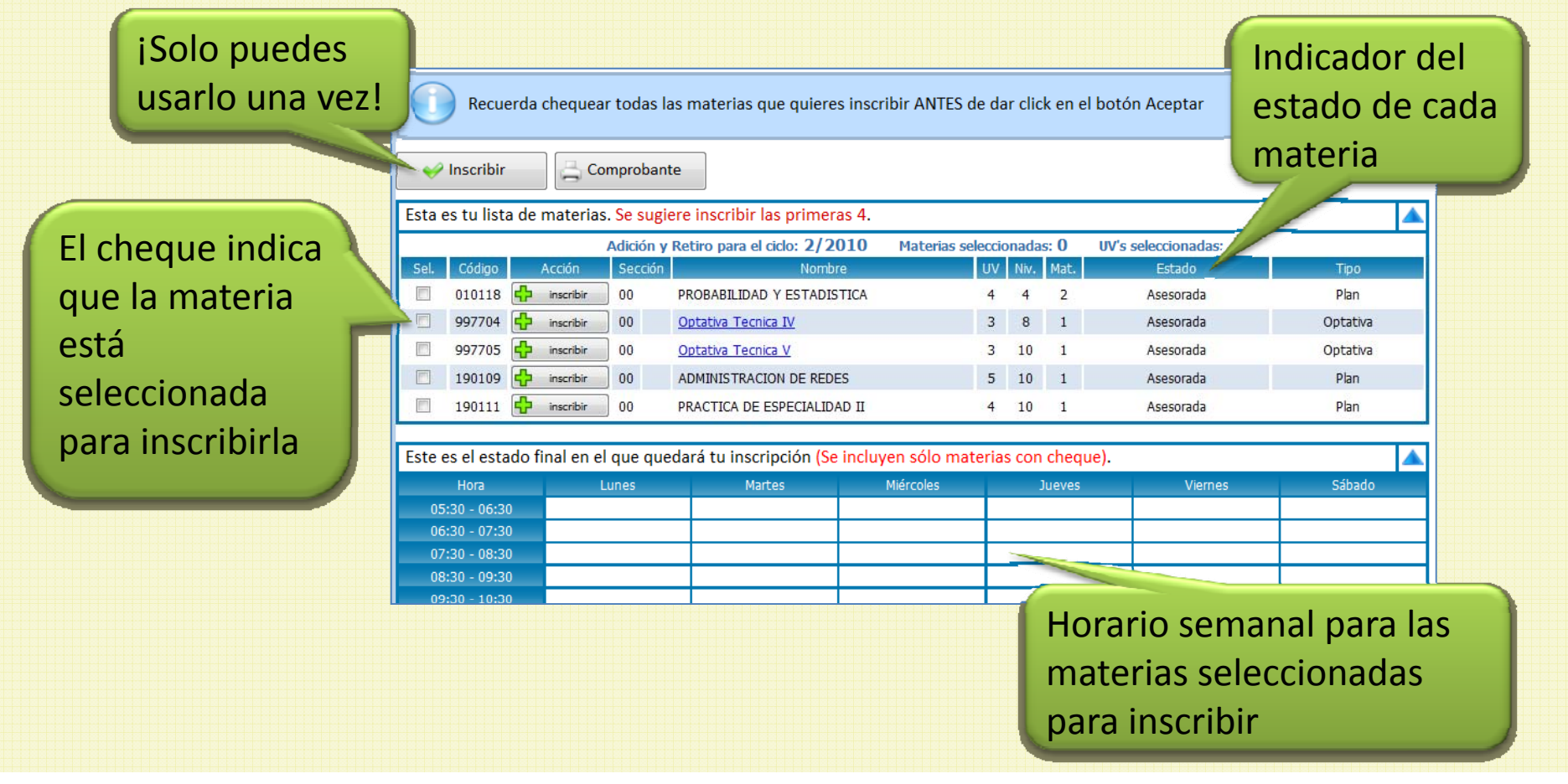

# La página para inscripción en período extraordinario

En todas las materias aparece sección "00" (cero cero). Luego de que hayas inscrito, se te asignará una sección automáticamente.

| Recue                      | erda chequea                                                                                                    | ar todas l                                                                                                    | as materias que quieres insci                                                                                                    | ribir ANTES de da                                                                                                    | ır clic                                                                                                    | k en e                                                                                                    | l botón Aceptar                                                                                                    |                                                                                                    |
|----------------------------|----------------------------------------------------------------------------------------------------|----------------------------------------------------------------------------------------------------|----------------------------------------------------------------------------------------------------|----------------------------------------------------------------------------------------------------|----------------------------------------------------------------------------------------------------|----------------------------------------------------------------------------------------------------|----------------------------------------------------------------------------------------------------|----------------------------------------------------------------------------------------------------|
| Inscribir                  | C.                                                                                                    | omproban                                                                                                    | te                                                                                                    |                                                                                                    |                                                                                                    |                                                                                                    |                                                                                                    |                                                                                                    |
| es tu lista                | a de materia:                                                                                                    | s. Se sugi                                                                                                    | ere inscribir las primeras 4.                                                                                                    |                                                                                                    |                                                                                                    |                                                                                                    |                                                                                                    |                                                                                                    |
|                            |                                                                                                    | Adición y                                                                                                    | Retiro para el ciclo: 2/2010                                                                                                    | Materias seleccio                                                                                                    | onada                                                                                                    | s: 0                                                                                                    | UV's seleccionadas: 0                                                                                                    |                                                                                                    |
| Código                     | Acción                                                                                                    | Sección                                                                                                    | Nombre                                                                                                    | UV                                                                                                    | Niv.                                                                                                    | Mat.                                                                                                    | Estado                                                                                                    | Tipo                                                                                                    |
| 010118                     | inscribir                                                                                                    | 00                                                                                                    | PROBABILIDAD Y ESTADISTICA                                                                                                    | 4                                                                                                    | 4                                                                                                    | 2                                                                                                    | Asesorada                                                                                                    | Plan                                                                                                    |
| 997704                     | inscribir                                                                                                    | 00                                                                                                    | Optativa Tecnica IV                                                                                                    | 3                                                                                                    | 8                                                                                                    | 1                                                                                                    | Asesorada                                                                                                    | Optativa                                                                                                    |
| 997705                     | inscribir                                                                                                    | 00                                                                                                    | Optativa Tecnica V                                                                                                    | 3                                                                                                    | 10                                                                                                    | 1                                                                                                    | Asesorada                                                                                                    | Optativa                                                                                                    |
| 190109                     | inscribir                                                                                                    | 00                                                                                                    | ADMINISTRACION DE REDES                                                                                                    | 5                                                                                                    | 10                                                                                                    | 1                                                                                                    | Asesorada                                                                                                    | Plan                                                                                                    |
| 190111                     | inscribir                                                                                                    | 00                                                                                                    | PRACTICA DE ESPECIALIDAD II                                                                                                    | 4                                                                                                    | 10                                                                                                    | 1                                                                                                    | Asesorada                                                                                                    | Plan                                                                                                    |
| es el esta                 | do finy o e                                                                                                    | l que que                                                                                                    | edará tu inscripción <mark>(Se inclu</mark>                                                                                                    | yen sólo materia:                                                                                                    | s con                                                                                                    | cheq                                                                                                    | Je).                                                                                                    |                                                                                                    |
| Hora                       |                                                                                                    | Lunes                                                                                                    | Martes                                                                                                    | Miércoles                                                                                                    |                                                                                                    | lueves                                                                                                    | Viernes                                                                                                    | Sábado                                                                                                    |
| :30 - 06:30<br>:30 - 07:30 | Seco                                                                                                    | ción                                                                                                    |                                                                                                    |                                                                                                    |                                                                                                    |                                                                                                    |                                                                                                    |                                                                                                    |
| :30 - 08:30                |                                                                                                    |                                                                                                    |                                                                                                    |                                                                                                    |                                                                                                    |                                                                                                    |                                                                                                    |                                                                                                    |
| :30 - 09:30                |                                                                                                    |                                                                                                    |                                                                                                    |                                                                                                    |                                                                                                    |                                                                                                    |                                                                                                    |                                                                                                    |
|                            | Recue<br>Inscribir<br>es tu lista<br>010118<br>997704<br>997705<br>190109<br>190111<br>es el esta<br>Hora<br>:30 - 06:30<br>:30 - 07:30<br>:30 - 09:30 | Recuerda chequea<br>Inscribir<br>es tu lista de materia:<br>Código<br>Acción<br>010118<br>197704<br>190705<br>190705<br>190109<br>190111<br>190111<br>190111<br>190111<br>190111<br>190109<br>1000<br>1000<br>100 | Recuerda chequear todas la<br>Inscribir Comprobani<br>es tu lista de materias. Se sugi<br>Adición y<br>Código Acción Sección<br>010118 inscribir 00<br>997704 inscribir 00<br>997705 inscribir 00<br>190109 inscribir 00<br>190111 inscribir 00<br>190111 inscribir 00<br>190111 inscribir 00<br>190111 inscribir 00<br>190110 inscribir 00<br>190110 Sección<br>190100 Sección<br>190100 Sección<br>190100 Sección | Recuerda chequear todas las materias que quieres inscribir      Inscribir    Comprobante      es tu lista de materias. Se sugiere inscribir las primeras 4.      Adición y Retiro para el ciclo: 2/2010      Código    Acción      Sección    Nombre      010118    inscribir    00      997704    inscribir    00      997705    inscribir    00      997705    inscribir    00      99111    inscribir    00      992705    inscribir    00      993705    inscribir    00      993705    inscribir    00      993705    inscribir    00      993705    inscribir    00      993705    inscribir    00      993705    inscribir    00      99300    Administracion De Redes      190111    inscribir    00      99300    Prese el estado fin    el que quedará tu inscripción (Se incluy      Hora    Lunge    Martes      130 - 08:30 | Recuerda chequear todas las materias que quieres inscribir ANTES de da      Inscribir    Comprobante      es tu lista de materias. Se sugiere inscribir las primeras 4.    Adición y Retiro para el ciclo: 2/2010    Materias seleccio      Código    Acción    Sección    Nombre    UV      010118    inscribir    00    PROBABILIDAD Y ESTADISTICA    4      997704    inscribir    00    Optativa Tecnica IV    3      997705    inscribir    00    ADMINISTRACION DE REDES    5      190109    inscribir    00    PRACTICA DE ESPECIALIDAD II    4      es el estado fin    ne el que quedará tu inscripción (Se incluyen sólo materia:    100    9830    9930      130 - 06:30    Sección    100    100    100    100      130 - 09:30    100    100    100    100    100      130 - 09:30    100    100    100    100    100      130 - 09:30    100    100    100    100    100      130 - 09:30    100    100    100    100    100    100      130 - 09:30    100 | Recuerda chequear todas las materias que quieres inscribir ANTES de dar clic      Inscribir      Comprobante      es tu lista de materias. Se sugiere inscribir las primeras 4.      Adición y Retiro para el ciclo: 2/2010 Materias seleccionada      Código Acción Sección Nombre UV Nix.      010118    inscribir    00    PROBABILIDAD Y ESTADISTICA    4    4      997704    inscribir    00    Optativa Tecnica IV    3    8      997705    inscribir    00    Optativa Tecnica V    3    10      190109    inscribir    00    Administracion DE REDES    5    10      190111    inscribir    00    PRACTICA DE ESPECIALIDAD II    4    10      es el estado finto n el que quedará tu inscripción (Se incluyen sólo materias con      Hora      Lunge Martes Miércoles      iso - 06:30      Sección      iso - 09:30 | Recuerda chequear todas las materias que quieres inscribir ANTES de dar click en el      Inscribir    Comprobante      es tu lista de materias. Se sugiere inscribir las primeras 4.      Adición y Retiro para el ciclo: 2/2010 Materias seleccionadas: 0      Código Acción Sección Nombre    UV NV.    Mat.      010118    inscribir    00    PROBABILIDAD Y ESTADISTICA    4    4    2      997704    inscribir    00    Optativa Tecnica IV    3    8    1      997705    inscribir    00    Optativa Tecnica V    3    10    1      190109    inscribir    00    ADMINISTRACION DE REDES    5    10    1      190111    inscribir    00    PRACTICA DE ESPECIALIDAD II    4    10    1      es el estado fin    n el que quedará tu inscripción (Se incluyen sólo materias con cheque    10    1    1      Hora    unsc    Martes    Miércoles    Jueves      130 - 08:30 | Recuerda chequear todas las materias que quieres inscribir ANTES de dar click en el botón Aceptar      Inscribir      Comprobante      Adición y Retiro para el ciclo: 2/2010    Materias seleccionadas: 0    UV's seleccionadas: 0      Código    Acción    Sección    Nombre    UV    Nix    Materias seleccionadas: 0    UV's seleccionadas: 0      Of digo    Acción    Sección    Nombre    UV    Nix    Materias seleccionadas: 0    UV's seleccionadas: 0      Of digo    Acción    Sección    0    Detativa Tecnica IV    3    8    1    Asesorada    997705    Inscribir    00    Optativa Tecnica V    3    10    1    Asesorada    997705    Inscribir    00    Optativa Tecnica V    3    10    1    Asesorada    19010    Asesorada    10 |

#### Para inscribir materias:

 Da clic el botón "Inscribir" de la materia que deseas seleccionar para inscripción, después de algunos segundos, se mostrará una ventana emergente

| Dar           | clic          | de           | materias  | s. Se sugi | ere inscribir las primeras              | 4.              |                           |       |        |                       |          | 4 |
|---------------|---------------|--------------|-----------|------------|-----------------------------------------|-----------------|---------------------------|-------|--------|-----------------------|----------|---|
|               |               |              |           | Adición y  | Retiro para el ciclo: 2/201             | 0 Materias sel  | Materias seleccionadas: 0 |       |        | UV's seleccionadas: 0 |          |   |
| Sel.          | Código        |              | Acción    | Sección    | Nombre                                  |                 | UV                        | Niv.  | Mat.   | Estado                | Tipo     |   |
|               | 010118        | 4            | inscribir | 00         | PROBABILIDAD Y ESTADISTIC               | A               | 4                         | 4     | 2      | Asesorada             | Plan     |   |
|               | 997704        | ¢            | inscribir | 00         | Optativa Tecnica IV                     |                 | 3                         | 8     | 1      | Asesorada             | Optativa |   |
|               | 997705        | <b>e</b>     | inscribir | 00         | <u>Optativa Tecnica V</u>               |                 | 3                         | 10    | 1      | Asesorada             | Optativa |   |
|               | 190109        | <del>c</del> | inscribir | 00         | ADMINISTRACION DE REDES                 |                 | 5                         | 10    | 1      | Asesorada             | Plan     |   |
|               | 190111        | ÷            | inscribir | 00         | PRACTICA DE ESPECIALIDAD                | Ш               | 4                         | 10    | 1      | Asesorada             | Plan     |   |
|               |               |              |           |            |                                         |                 |                           |       |        |                       |          |   |
| Este          | es el esta    | do f         | inal en e | l que que  | dará tu inscripción <mark>(Se in</mark> | cluyen sólo mat | eria                      | s con | chequ  | Je).                  |          |   |
|               | Hora          |              | l         | Lunes      | Martes                                  | Miércoles       |                           | C     | lueves | Viernes               | Sábado   |   |
| 0             | 05:30 - 06:30 |              |           |            |                                         |                 |                           |       |        |                       |          |   |
| 0             | 06:30 - 07:30 |              |           |            |                                         |                 |                           |       |        |                       |          |   |
| 07:30 - 08:30 |               | )            |           |            |                                         |                 |                           |       |        |                       |          |   |
| 08:30 - 09:30 |               | )            |           |            |                                         |                 |                           |       |        |                       |          |   |
| 09:30 - 10:30 |               | )            |           |            |                                         |                 |                           |       |        |                       |          |   |

2) Da clic sobre cualquier celda que tenga el color que representa al horario que deseas.

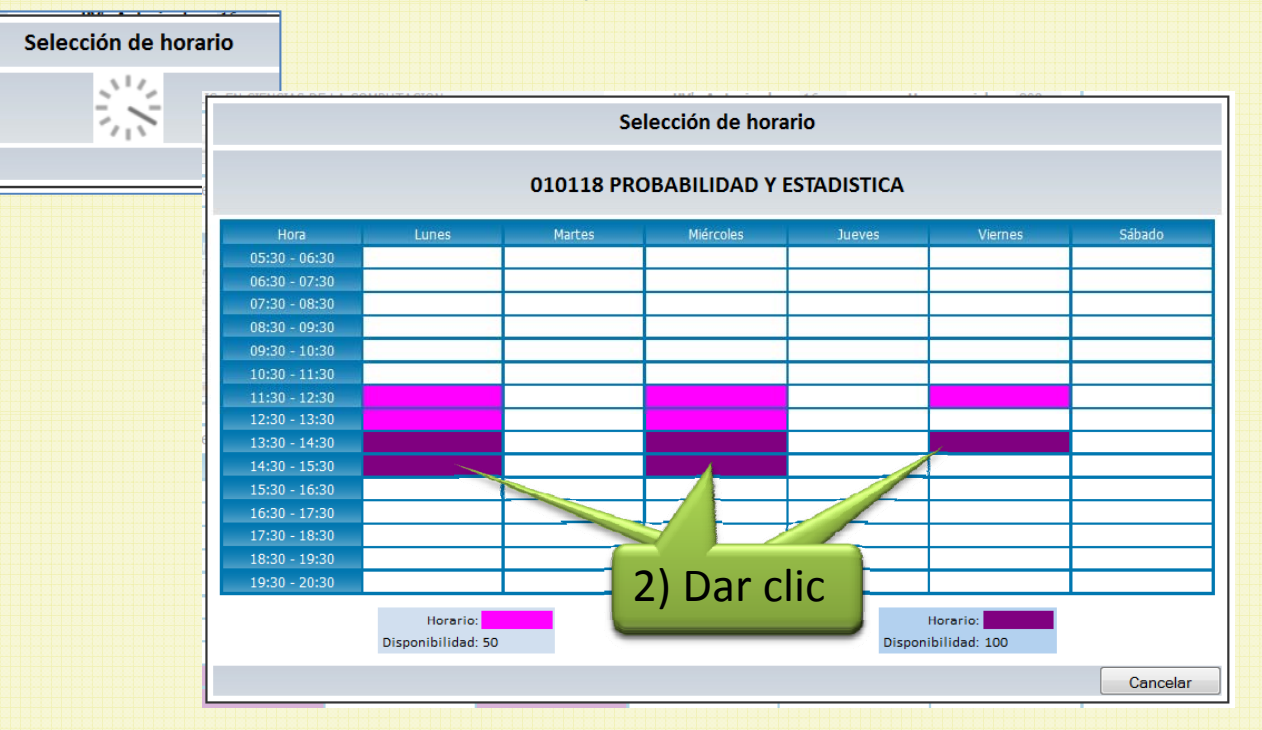

Nota que, en la parte inferior se muestra la cantidad de cupos disponibles que se tienen en cada horario.

Luego de seleccionar el horario, verás que:

- la materia ya aparece seleccionada,
- el horario semanal ya incluye el horario que tú seleccionaste,
- el estado de la materia ha cambiado

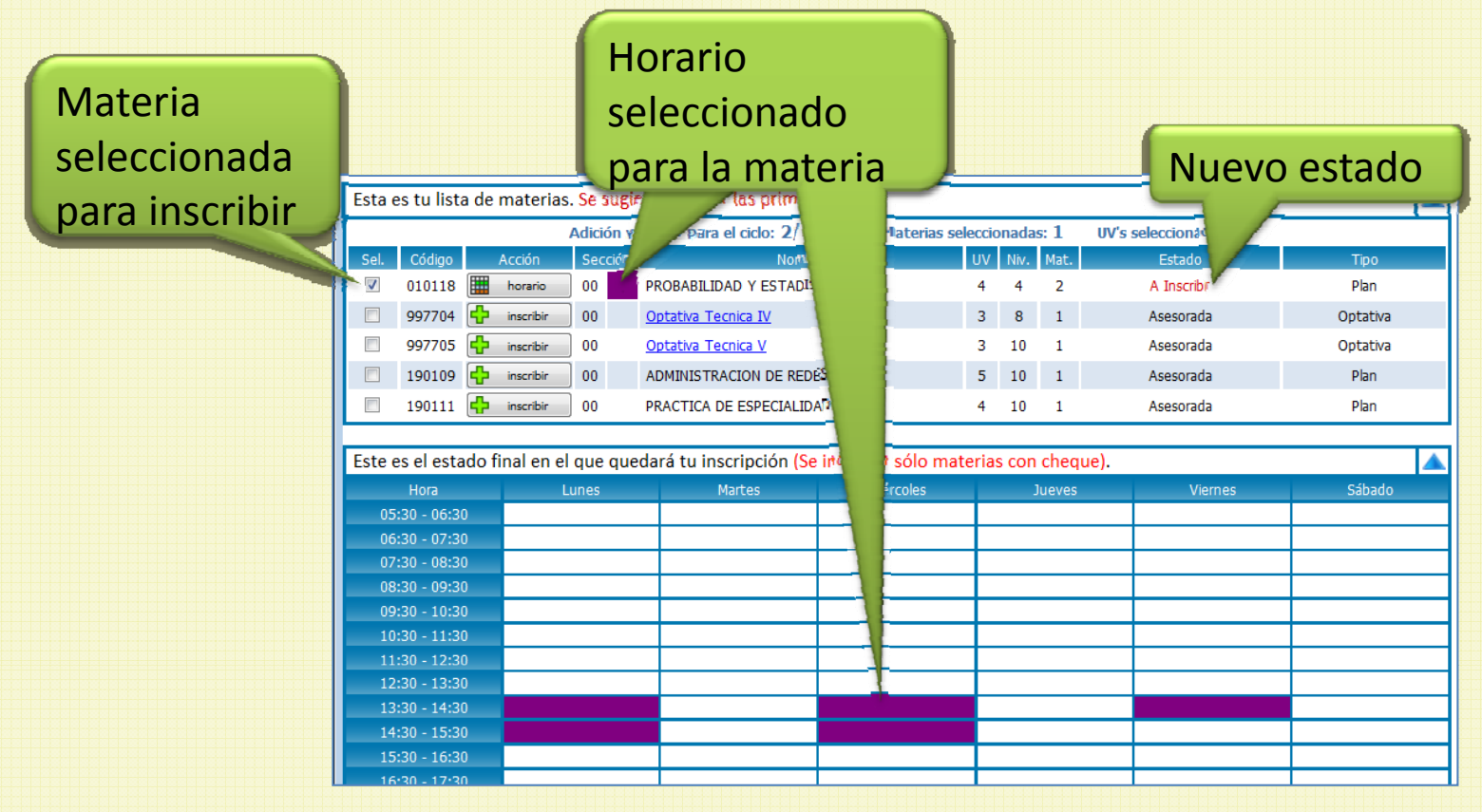

Luego de que hayas repetido el paso 1 y 2 para cada materia que desees inscribir, da clic en el botón "Inscribir", lo que hará que se muestre una ventana de confirmación.

#### 3) En la ventana de confirmación puedes:

- Ver la lista de todas las materias que se te inscribirán. Si la lista tiene alguna materia que no deseas inscribir o bien quieres agregar otra, entonces debe dar clic en el botón "No".
- Confirmar tu inscripción. Si la lista es correcta, entonces da clic en el botón "Si"
  Dar clic para mostrar la lista

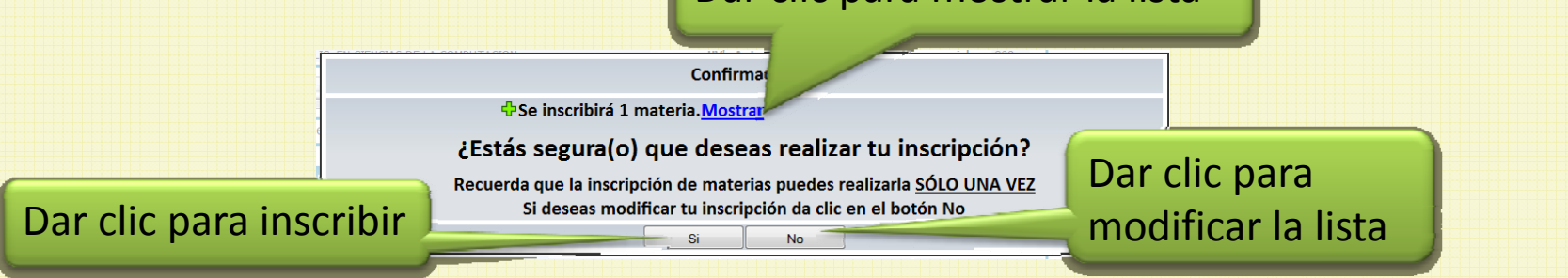

Después de algunos segundos, SIM te confirma que tu inscripción se ha realizado. Verás que la página tiene algunos cambios:

- El botón "Inscribir" aparece inactivo.
- Las materias inscritas han cambiado de estado.
- Ya no puedes hacer cambios sobre la lista de materias.
- A las materias inscritas se les ha asignado la sección en la que deberás cursarlas.

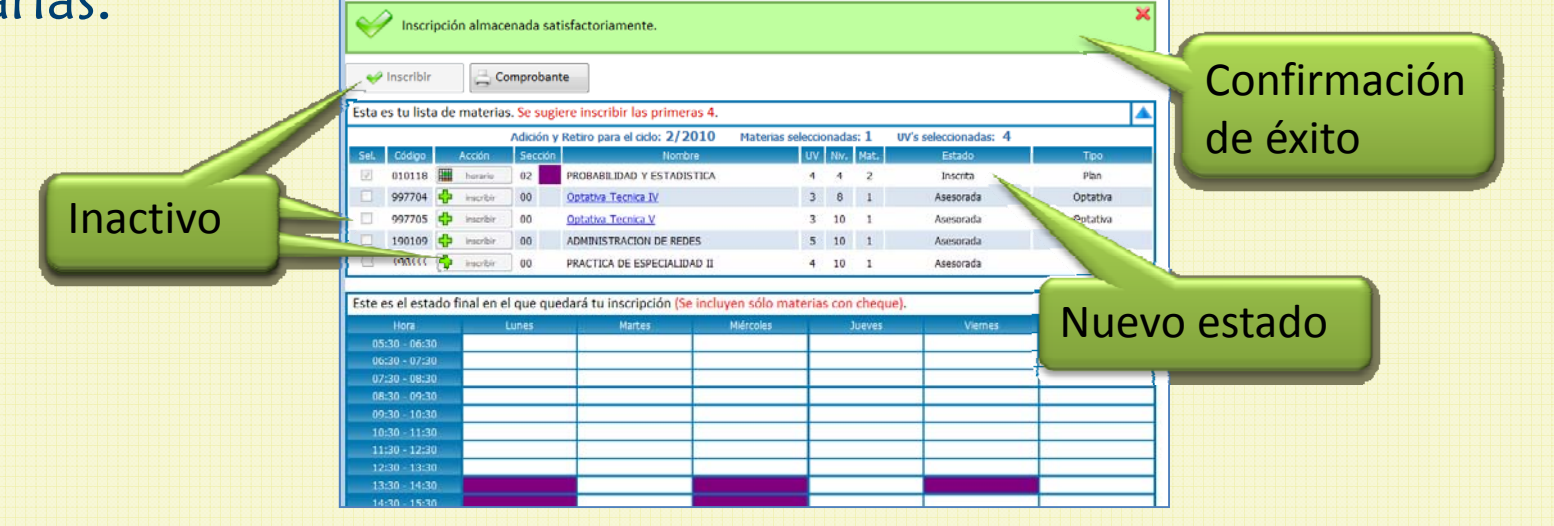

4) Para terminar, da clic en el botón "Comprobante" para que puedas ver y descargar tu comprobante de materias inscritas.

| V            | Inscripc             | ión alma   | icenada   | satisfactoriamente.           |                    |        |        |        |                       | ×        |
|--------------|----------------------|------------|-----------|-------------------------------|--------------------|--------|--------|--------|-----------------------|----------|
| <b>~</b>     | Inscribir            | ā          | Comprob   | ante 4)                       | Dar clic           |        |        |        |                       |          |
| Esta         | es tu lista d        | le materi  | as. Se su | igiere inscribir las prime    | ras 4.             |        |        |        |                       | <b>A</b> |
|              |                      |            | Adició    | n y Retiro para el ciclo: 2/2 | 2010 Materias s    | elecci | onada  | s: 1   | UV's seleccionadas: 4 |          |
| Sel.         | Código               | Acción     | Secci     | ón Nom                        | bre                | UV     | Niv.   | Mat.   | Estado                | Tipo     |
| $\checkmark$ | 010118 📱             | horario    | 02        | PROBABILIDAD Y ESTAD          | ISTICA             | 4      | 4      | 2      | Inscrita              | Plan     |
|              | 997704               | inscribir  | 00        | Optativa Tecnica IV           |                    | 3      | 8      | 1      | Asesorada             | Optativa |
|              | 997705               | inscribir  | 00        | Optativa Tecnica V            |                    | 3      | 10     | 1      | Asesorada             | Optativa |
|              | 190109               | inscribir  | 00        | ADMINISTRACION DE REI         | DES                | 5      | 10     | 1      | Asesorada             | Plan     |
|              | 190111               | inscribir  | 00        | PRACTICA DE ESPECIALI         | DAD II             | 4      | 10     | 1      | Asesorada             | Plan     |
|              |                      |            |           |                               |                    |        |        |        |                       |          |
| Este         | es el estado         | o final en | el que c  | uedará tu inscripción (S      | e incluyen sólo ma | ateria | is con | chequ  | Je).                  | <b></b>  |
|              | Hora                 |            | Lunes     | Martes                        | Miércoles          |        |        | Jueves | Viernes               | Sábado   |
| 05           | 5:30 - 06:30         |            |           |                               |                    |        |        |        |                       |          |
| 06           | 5:30 - 07:30         |            |           |                               |                    |        |        |        |                       |          |
| 07           | 7:30 - 08:30         | _          |           |                               |                    |        |        |        |                       |          |
| 08           | 3:30 - 09:30         |            |           |                               |                    | _      |        |        |                       |          |
| 09           | 9:30 - 10:30         |            |           |                               |                    | -      |        |        |                       |          |
| 10           | 1:30 - 11:30         |            |           |                               |                    | -      |        |        |                       |          |
| 12           | 2:30 - 13:30         |            |           |                               |                    | +      |        |        |                       |          |
| 13           | 3:30 - 14:3 <u>0</u> |            |           |                               |                    |        |        |        |                       |          |
| 14           | 1:30 - 15:30         |            |           |                               |                    |        |        |        |                       |          |